#### Ariba Supplier Lifecycle Management Solution (SLP)

Supplier Training Guide

#### **Contents page**

| 01 | Supplier Ariba SLP Demonstration video & Key Benefits | 3 |
|----|-------------------------------------------------------|---|
| 02 | Supplier Pre-Registration at National Grid            | 5 |
| 03 | Training / Process                                    | 7 |
|    |                                                       |   |

Supplier Ariba SLP Demonstration video & Key Benefits

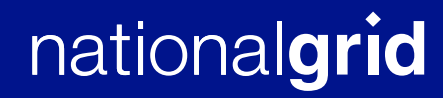

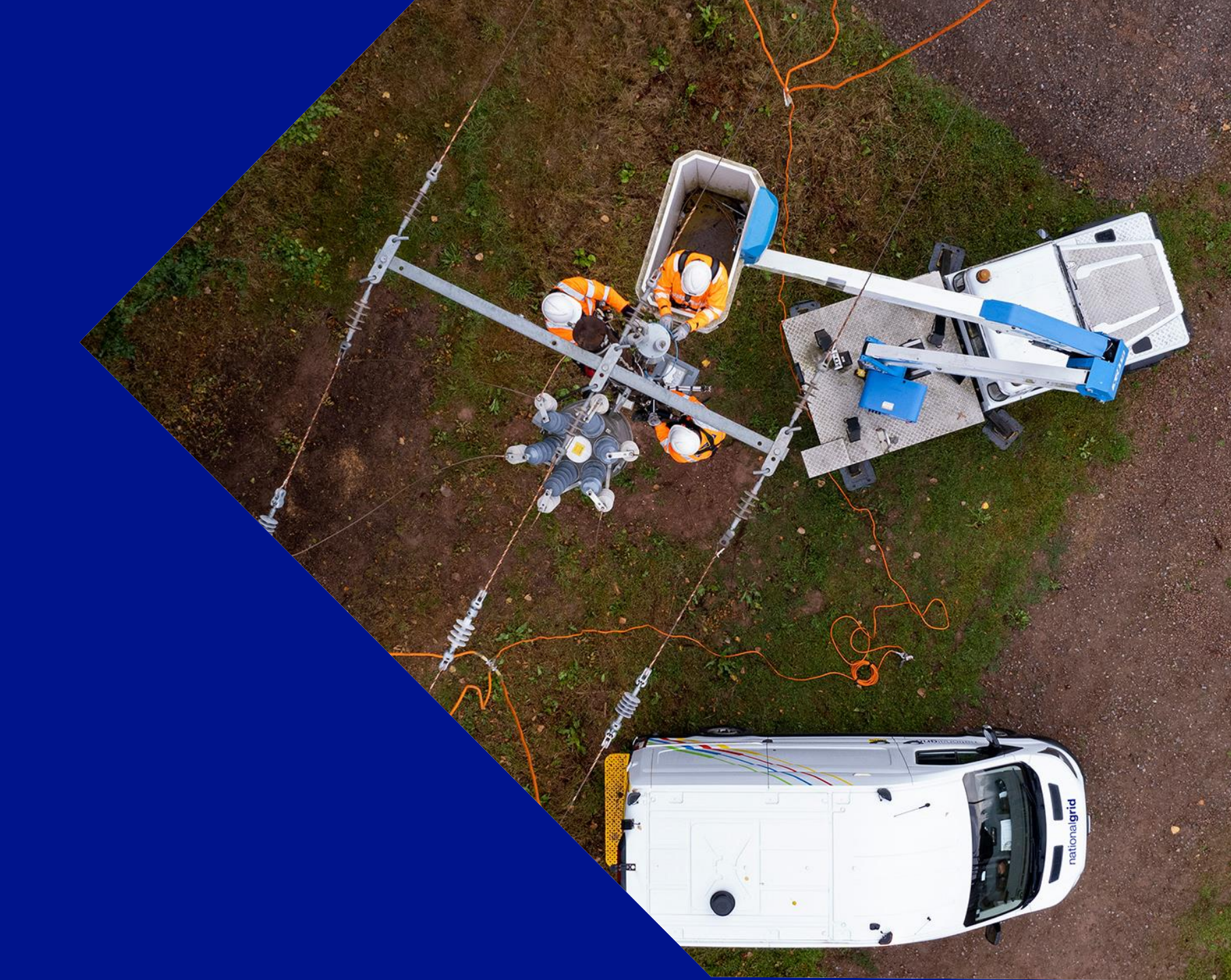

#### Ariba Supplier Lifecycle Management Solution

Improving the Onboarding and Management Process

> Watch our Supplier Process Demonstration

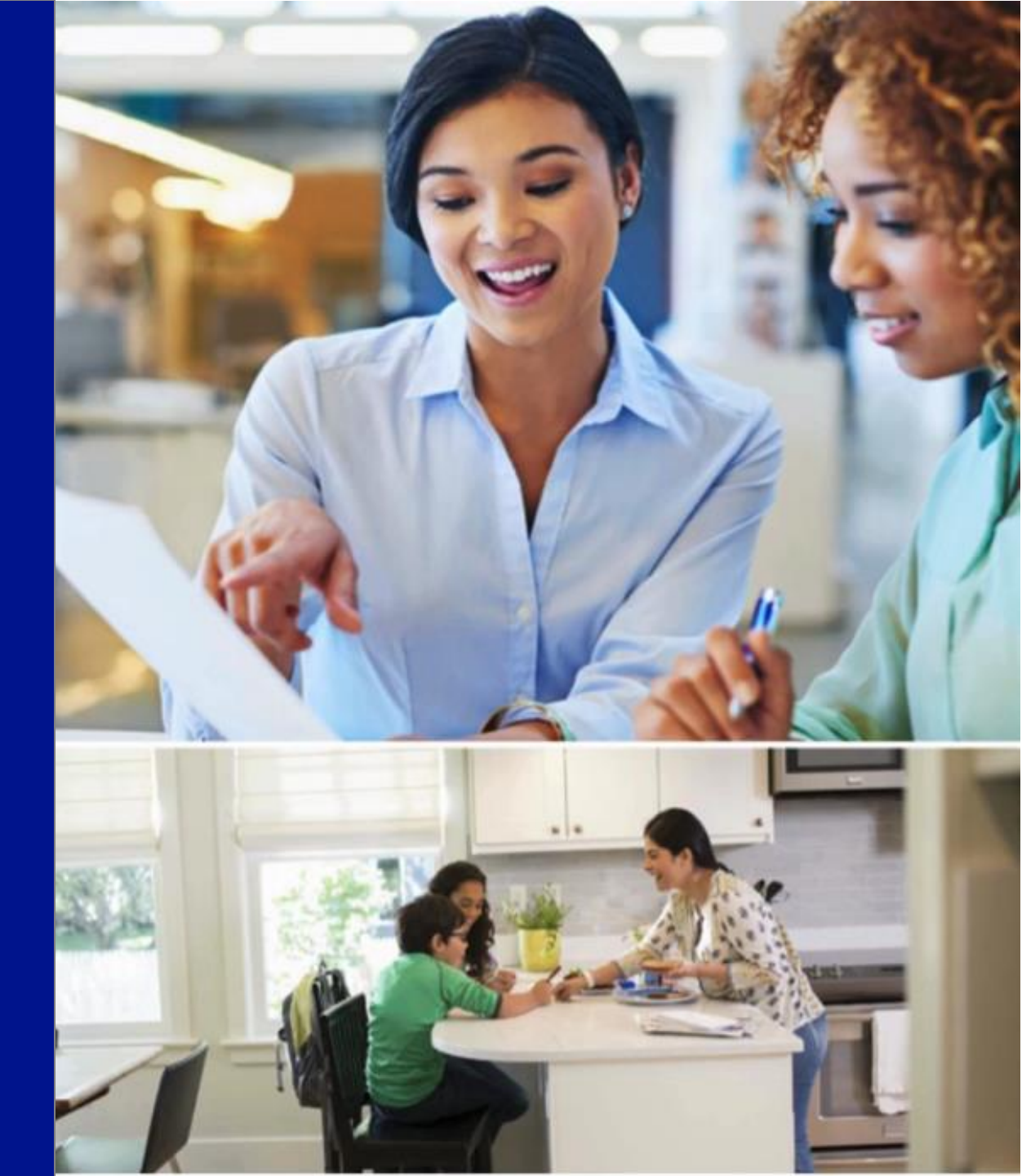

Supplier Pre-Registration at National Grid

### **Supplier Pre-Registration**

It is National Grid's policy to procure goods and services competitively, economically, ethically, and efficiently in accordance with applicable legislative requirements. Sourcing activities comply with the requirements of the Utilities Contract Regulations.

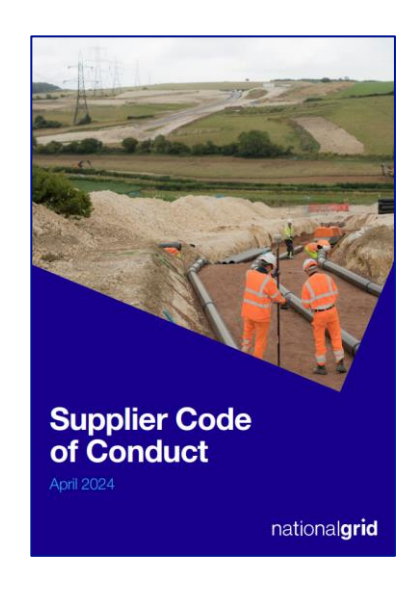

 Supplier Code of Conduct •Contractor Safety Requirements •Contactor Environmental Requirements Global Supplier Diversity Policy Diversity Classification Definitions •EEO/SBA Certificate of Compliance

# 03 Training / Process

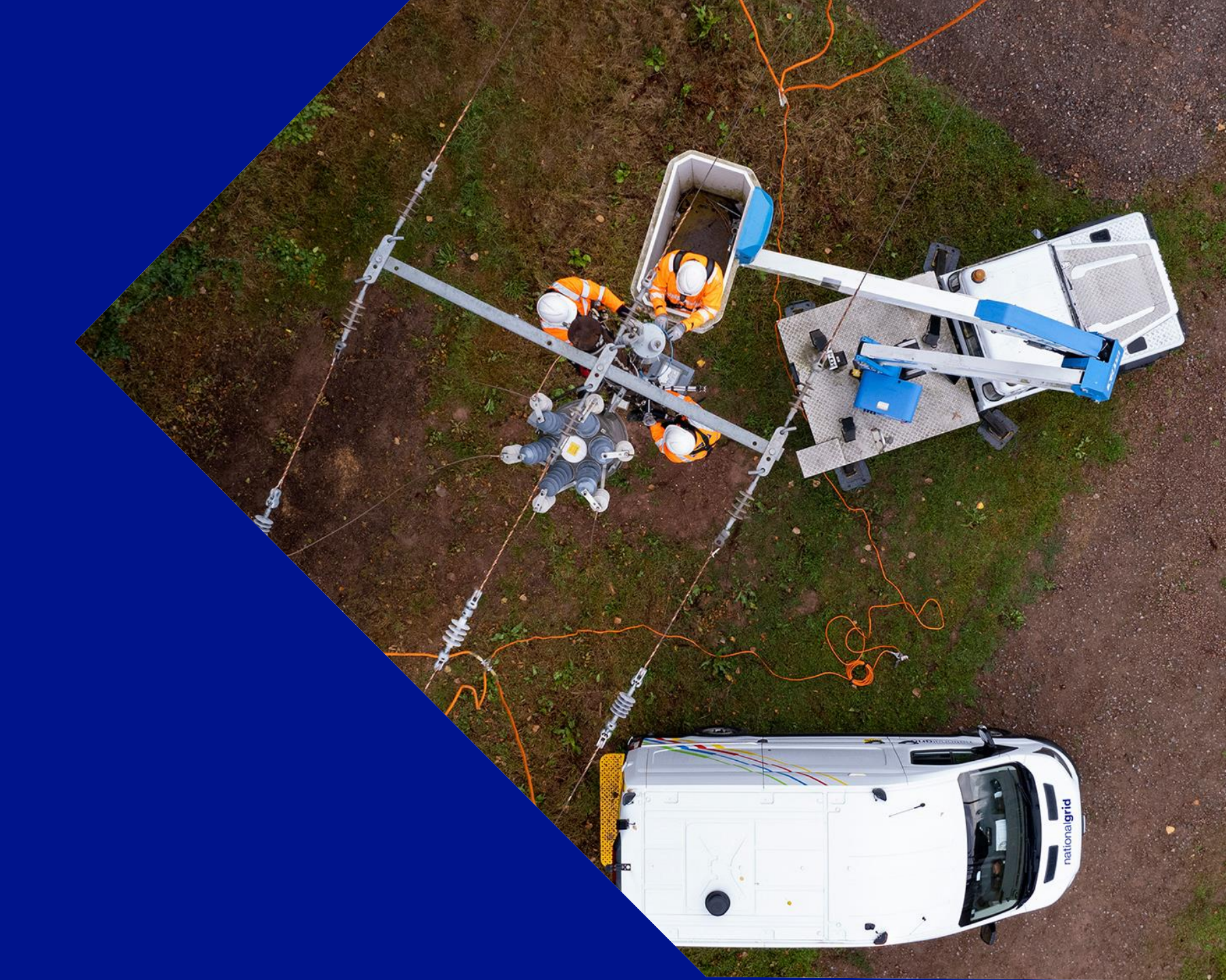

#### Logging back into the Ariba Network

Once you've successfully registered through the invitation e-mail, the invitation link can be re-used to re-direct you to the Ariba login screen.

You can also navigate directly to Ariba login using the link below. We recommend bookmarking this page to easily access the Ariba network moving forward.

If you cannot remember your credentials/login details, use the "forgot username or password" link to recover them.

If this does not work, you can contact Ariba Support to retrieve your account. You will need to have ready your ANID Ariba number. This will help Ariba support identify your account.

Link to Ariba Supplier Portal

# **Supplier Request**

| national <b>grid</b> | Test Site       | GU |
|----------------------|-----------------|----|
|                      |                 |    |
|                      |                 |    |
|                      |                 |    |
|                      |                 |    |
|                      |                 |    |
|                      |                 |    |
|                      |                 |    |
|                      | I'm not a robot |    |
|                      | Privacy - Terms |    |
|                      |                 |    |
|                      |                 |    |
|                      |                 |    |

Login to Ariba Spend Management as a Guest user by using the following link: <u>https://s1.ariba.com/Sourcing/Main/ad/selfRegistration?realm=nationalgrid-S-T</u>. This will open a screen that asks you, the supplier, to solve a quick puzzle to confirm you are not a bot. Solve the puzzle, and once you have completed it, the Supplier Self-Registration Request Form will be displayed.

## **Supplier Request**

| ational <b>grid</b> Test Site                                                                                              |                                                                                                    | GU |
|----------------------------------------------------------------------------------------------------|----------------------------------------------------------------------------------------------------|----|
| Supplier self-registration request form                                                                                    |                                                                                                    |    |
| General Supplier Information                                                                                               |                                                                                                    |    |
| Which region will the materials or services be provided to? •                                                              | Q<br>United States ×                                                                                     |    |
| Please select the Primary category of Material or<br>Service the supplier is planning to provide National<br>Grid. *       | Aviation                                                                                                 |    |
| Please select the all other applicable categories of<br>Material & Services the supplier can provide<br>National Grid. * ⑦ | Q<br>Defense and Law Enf ×                                                                               |    |
| Supplier Full Legal Name *                                                                                                 | Clyde Weimann                                                                                            |    |
| Supplier Main Address •                                                                                                    | + Street ⑦ House Number ⑦ 2885 Ray Court Street 2 ⑦ Street 3 ⑦ District ⑦ Postal Code ⑦ City ⑦ HARTVILLE |    |
|                                                                                                    | Country/Region ⑦     State/Province/Region * ⑦       United States     Ohio (OH)                         |    |

Complete the Supplier request Form, by providing the information for each of the mandatory fields

#### Once form completed click submit.

| Submit | Save | Cancel |
|--------|------|--------|

# **Supplier Request**

| Your request for registration as a supplier with National Grid-S is a Decision will be sent to your email at 0az18lybh4of@temporary-mail.net                                                                                                    | complete.                                                                                                    | Sample message and email<br>received after successful<br>submission of Supplier                                                                                                    |
|----------------------------------------------------------------------------------------------------|----------------------------------------------------------------------------------------------------|----------------------------------------------------------------------------------------------------|
| Supplier self-registration request form<br>General Supplier Information<br>Which region will the materials or United States<br>services be provided to?<br>Please select the Primary category of Aviation<br>Material or Service the supplier is<br>planning to provide National Grid. | Print          National Grid-S is reviewing your reg         AA       Ariba Administrator <no-reply@ansm< td="">         To       Retention Policy         It is and other functionality have been disabled in this mess         We converted this message into plain text format.         Hello       ,         National Grid-S has received your registration reque         Their response will be emailed to         If you have any questions, please don't reply to this         This email has been sent to you on behalf of National</no-reply@ansm<> | gistration request   ntp.ariba.com>   Epire: 10/27/2024 segre: 10/27/2024 segre: 10/27/2024 est and will review it for approval. est and will review it for approval. and will review it for approval. |

Once the Pre-Registration Questionnaire is sent to you, the supplier, you should receive an Email from Ariba Administrator asking to complete the Pre-Registration Process. The email should look like the sample email on the right. Click on "Click Here" to view the process.

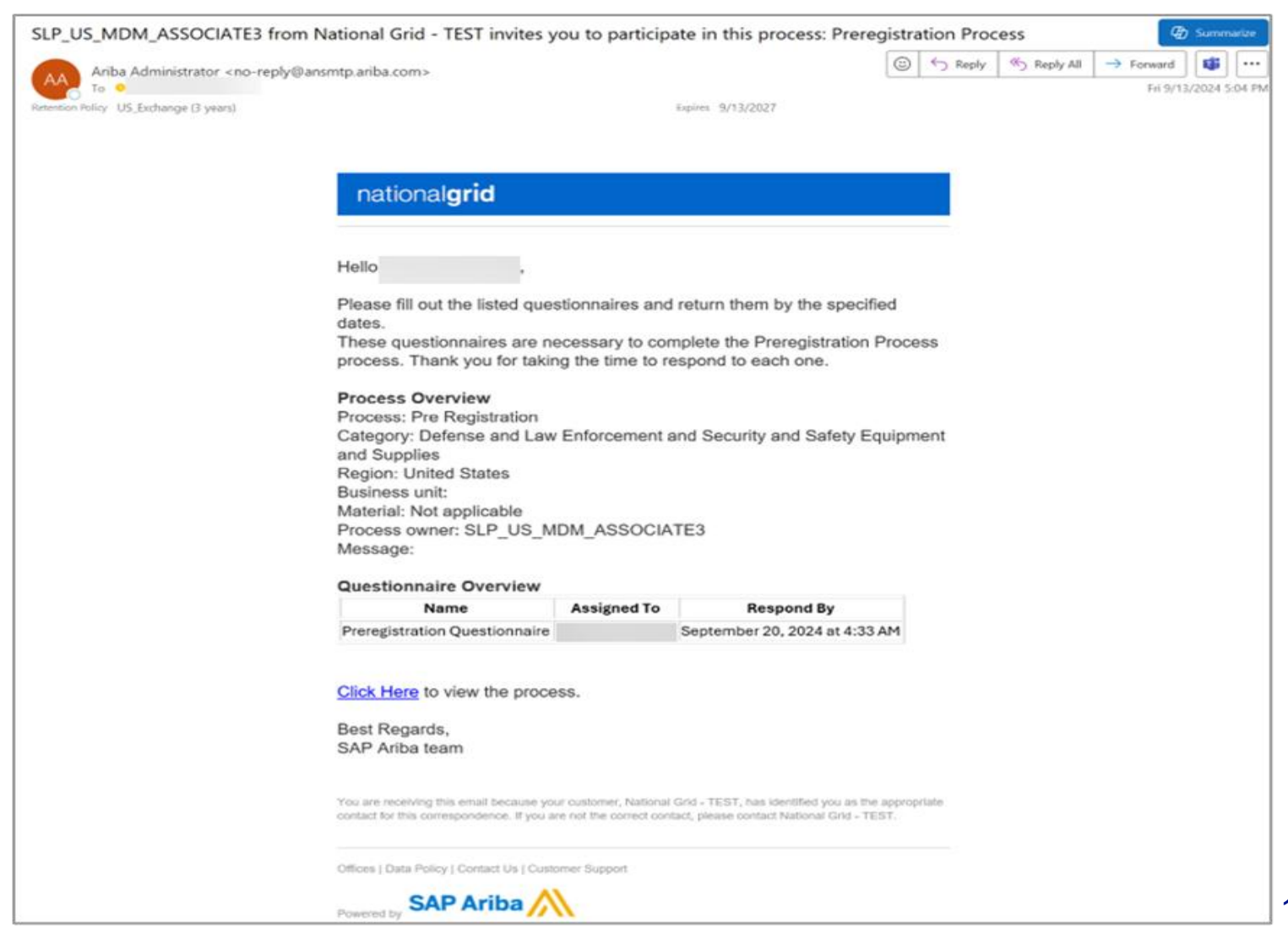

This will take you to the Ariba Network (AN). Create a new account if this is your Business's first-time logging in. If not, proceed to use the existing business account.

| N         | Benefits of a business<br>relationship on SAP<br>Business Network                                                                                   |   |
|-----------|----------------------------------------------------------------------------------------------------|---|
| g         | 1. Digitalize your business<br>Collaborate with your customer on the same<br>secure network, while improving efficiency with<br>paperfess processes |   |
| 1.00      | 2. Ensure sustainability and<br>compliance<br>Keep your business information up to date,<br>share certifications, and assessments with<br>customers |   |
|           | <ol> <li>Simplify the sales cycle<br/>Participate in Sourcing events and e-auctions</li> <li>Explore new business opportunities</li> </ol>          |   |
|           | Find leads from buyers searching for your<br>services and products to keep their supply<br>chain running<br>Learn more                              |   |
|           |                                                                                                    |   |
| Once the  | account is created                                                                                                    | ] |
| successf  | ully, you will get an                                                                                                    |   |
| email ask | king you to confirm                                                                                                    |   |
| your ema  | ul.                                                                                                    |   |

|                                                                                                    | Help             |                                                                   |
|----------------------------------------------------------------------------------------------------|------------------|-------------------------------------------------------------------|
| national <b>grid</b>                                                                                                    |                  |                                                                   |
| Connect with National Grid (new) - TEST on S/<br>Business Network to collaborate.                                                           | ٩P               |                                                                   |
| Invited by National Grid - TEST                                                                                                    |                  |                                                                   |
| We found existing accounts based on the information in the invite. Please review.                                                           |                  |                                                                   |
| Review accounts                                                                                                    |                  |                                                                   |
| or                                                                                                    |                  |                                                                   |
| Use existing account                                                                                                    |                  |                                                                   |
| Create new account                                                                                                    |                  |                                                                   |
| Action Required: Confirm your email                                                                                                    |                  | (Q) Summ                                                          |
| Ariba Commerce Cloud <ordersender-prod@ansmtp.ariba.com><br/>To © Saumya Khurana (US)</ordersender-prod@ansmtp.ariba.com>                   |                  | (□)     ← Reply     ≪ Reply All     → Forward       Sun 9/15/2024 |
| Retention Policy US_Exchange (3 years)  1 If there are problems with how this message is displayed, click here to view it in a web browser. | Expires 9/15/202 | 27                                                                |
| SAP Business Network                                                                                                    |                  |                                                                   |
| Confirm your email                                                                                                    |                  |                                                                   |
| Dear Saumya,                                                                                                    |                  |                                                                   |
| Thank you for joining SAP Business Network. To finish signing up, you just need<br>to confirm that we have the correct email.               |                  |                                                                   |
| Confirm email                                                                                                    |                  |                                                                   |
| Link expires: Wednesday, Sep 18, 2024, 08:47 AM PDT                                                                                         |                  |                                                                   |

Your account creation is almost done. Ariba Network requires you to provide few additional details like:

- Product and Service Categories: Select Browse to provide list of Product and Services provided.
- Ship-to or Service Locations: Select Browse to provide Ship-to location.

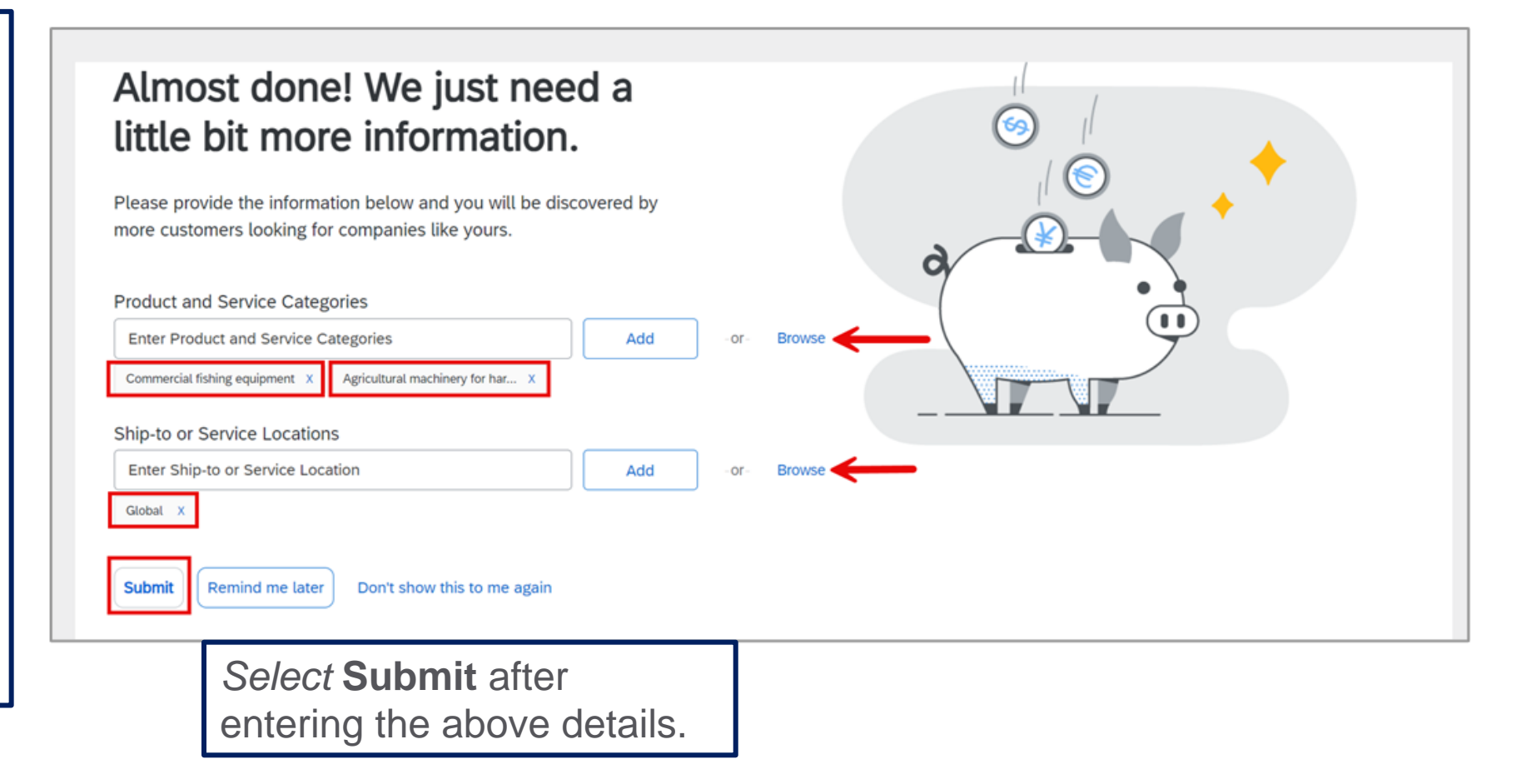

On top of each Questionnaire, Time remaining to fill the form is displayed. You have to make sure to fill the form in this stipulated time before it expires. Fill all the mandatory fields marked with \* in order to submit the Questionnaire form.

Supplier Preregistration **questionnaires** will have different sections as follows:

- Supplier General Information
- Business Context Questions
- Sustainability
- Diversity
- US General Business Requirements
- UK General Business
   Requirements

| Doc4784489042 - Preregistration Questionnaire                                                               | G Time remaining 4 days 15:11:30                                          |
|----------------------------------------------------------------------------------------------------|---------------------------------------------------------------------------|
| All Content                                                                                                 |                                                                           |
| Name †      General Supplier Information                                                                    | A                                                                         |
| 1.1 Supplier Legal Name 🕕                                                                                   | * Saumya Khurana                                                          |
| 1.2 Doing Business As (DBA) 🛈                                                                               |                                                                           |
| 1.3 Attention To ①                                                                                          |                                                                           |
| 1.4 Formerly Known As (FKA) 🛈                                                                               |                                                                           |
| 1.5 Telephone or Mobile Number (0) Add Telephone or Mobile Number (0)                                       |                                                                           |
|                                                                                                    | *Show More Street: 11445 Pulaski Hwy                                      |
| 1.6 Main Address ①                                                                                          | Street 2: ( Street 3: ( District: (                                       |
|                                                                                                    | Postal Code: 21162 ① City: White Model Country/Region: United States (US) |
| 1.7 Corporate Website 🛈                                                                                     | * GlobexCorporation.com                                                   |
| 1.10 Please select your business Business Type 🛈                                                            | * sole proprietorship                                                     |
| 1.13 Please provide your company's DUNS number (i)                                                          | * 40090211                                                                |
| 1.14 Are you an affiliate / associate or subsidiary of a parent / holding company                           | * No V                                                                    |
| 1.16 Are there any Ultimate Beneficial Owners (UBOs) who own 25% or more of your organization?              | * No ~                                                                    |
| 1.18 Select number of employees within your organization.                                                   | * 1-50 ~                                                                  |
| 1.19 Select number of employees within the legal entity providing goods / services to National Grid         | * 1.50 V                                                                  |
| 1.20 Is your organization currently providing goods and/or service to National Grid?                        | * No ~                                                                    |
| 1.22 Does your organization use or plan to use subcontractors in the delivery of services to National Grid? | * No ~                                                                    |

After completing the required fields, the response will be successfully submitted for internal approvals.

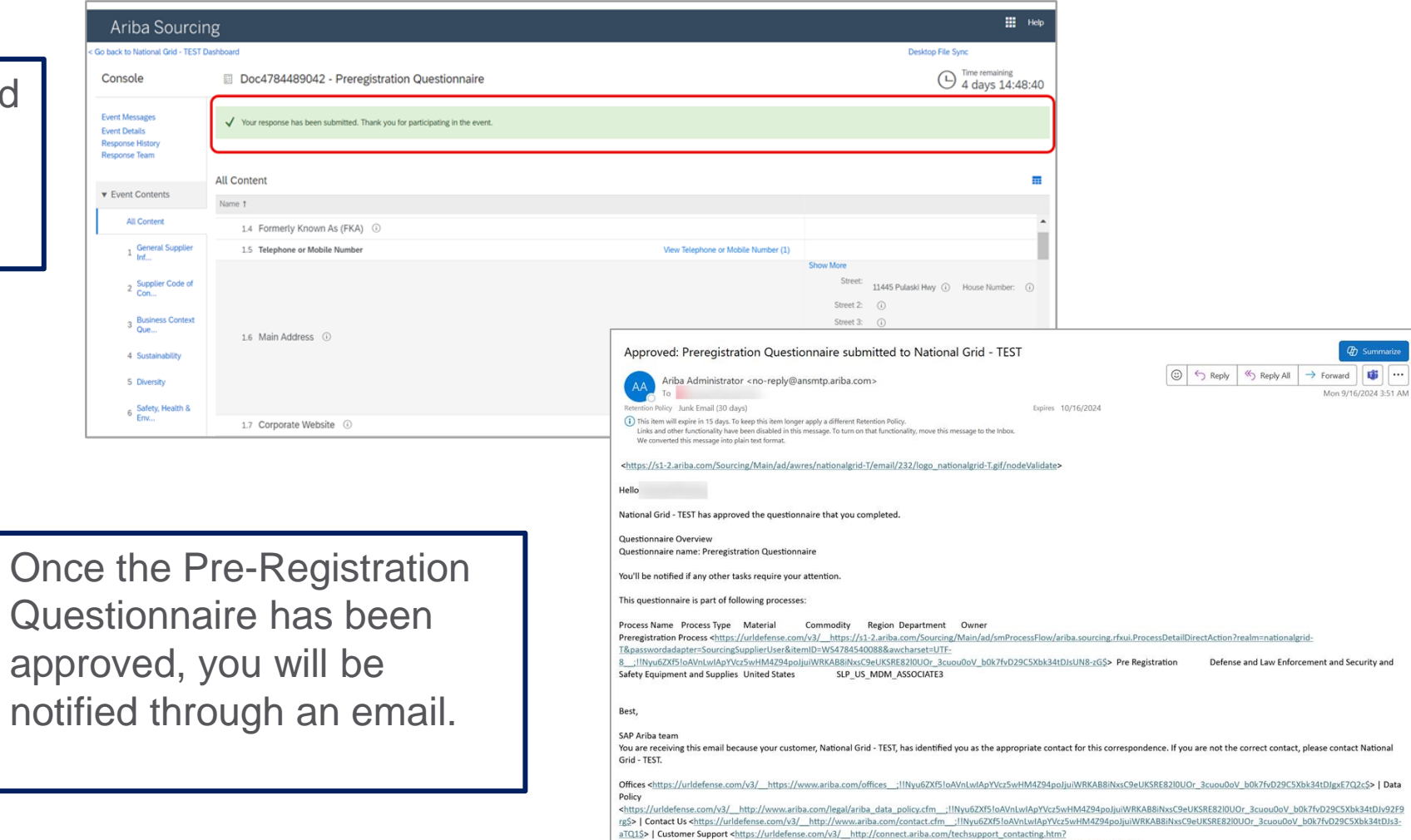

# **Trading Information Questionnaire**

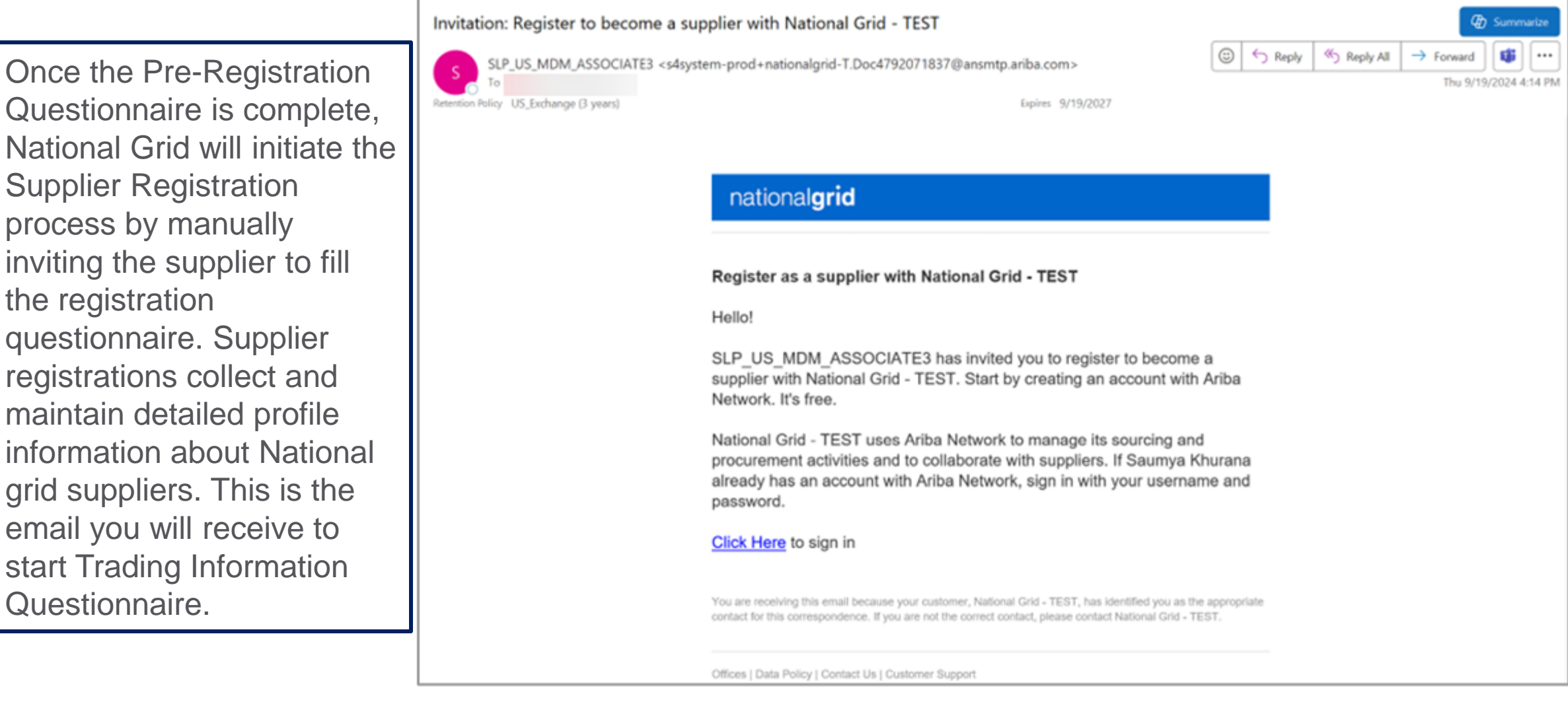

## **Trading information Questionnaire**

Log in using Ariba Business Network Account

| Ariba Proposals and Questionnaires + |                                                                                                    |
|--------------------------------------|----------------------------------------------------------------------------------------------------|
| SAP Ariba                            | SAP Business Network for suppliers web                                                                                    |
| Supplier Login                       | Register or access on-demand webina<br>specifically designed for suppliers to s<br>them on their journey. These cover a n |
| saumya.khurana@pwc.com               | topics, across the various regions, and<br>relevant to both Enterprise and Standa<br>accounts.                            |
|                                      | Learn More                                                                                                    |
| Login<br>Forgot Username or Password |                                                                                                    |
|                                      |                                                                                                    |

| Ariba Sourci                                        | ng                                                                                             | Company Settings v Saumya Khurana v Feedback Help                     | ▼ Messages                   |
|-----------------------------------------------------|------------------------------------------------------------------------------------------------|-----------------------------------------------------------------------|------------------------------|
| < Go back to National Grid - TEST                   | Dashboard                                                                                      | Desktop File Sync                                                     |                              |
| Console                                             | Doc4792071837 - Trading Information Questionnaire                                              | G da                                                                  | remaining<br>ays 20:55:21    |
| Event Messages<br>Event Details<br>Response History | ✓ Your response has been submitted. Thank you for participating in the event.                  |                                                                       |                              |
| Response Team                                       | Revise F                                                                                       | esponse                                                               |                              |
| ▼ Event Contents                                    | All Content                                                                                    |                                                                       |                              |
| All Content                                         | Name †                                                                                         |                                                                       | Fill in the required fields, |
| 1 General Supplier                                  | 7.1 Are you an Individual Owned or an Organization based entity?                               | Organization                                                          | Submit and your response     |
| int                                                 | ▼ 8 Tax Details                                                                                |                                                                       | Submit, and your response    |
| 2 Trading Information                               |                                                                                                | Country/Region: United States (US) ()<br>Tax Name Tax Type Tax Number | will be successfully         |
| <sup>3</sup> Information                            | 8.1 Tax Data                                                                                   | US: VAT or Foreign TIN Organization                                   | submitted for internal       |
| 4 Payment Methods                                   |                                                                                                | US: EIN or TIN Organization 27-3119185                                | annrovals                    |
| 7 Organization                                      | 8.2 Please attach official supporting documentation that supports the tax information provided | 🗇 Tax document.docx 🗸                                                 | approvais.                   |
| Informa                                             | 9 Bank Details                                                                                 |                                                                       |                              |
| 8 Tax Details                                       |                                                                                                | Bank Type: Domestic                                                   |                              |
| 9 Bank Details                                      |                                                                                                | Country/Region: United States<br>Bank Name:                           |                              |
| 10 Withholding Tax<br>Details                       |                                                                                                | Bank Branch:<br>Street:                                               | 18                           |

# **Additional Information Requested**

When the Questionnaire goes for approval, in some cases, additional information might be required to be filled by the Supplier. In that scenario, you will receive an email asking to provide additional information by checking the comments from the approver. Click on the link provided in the email to make updates.

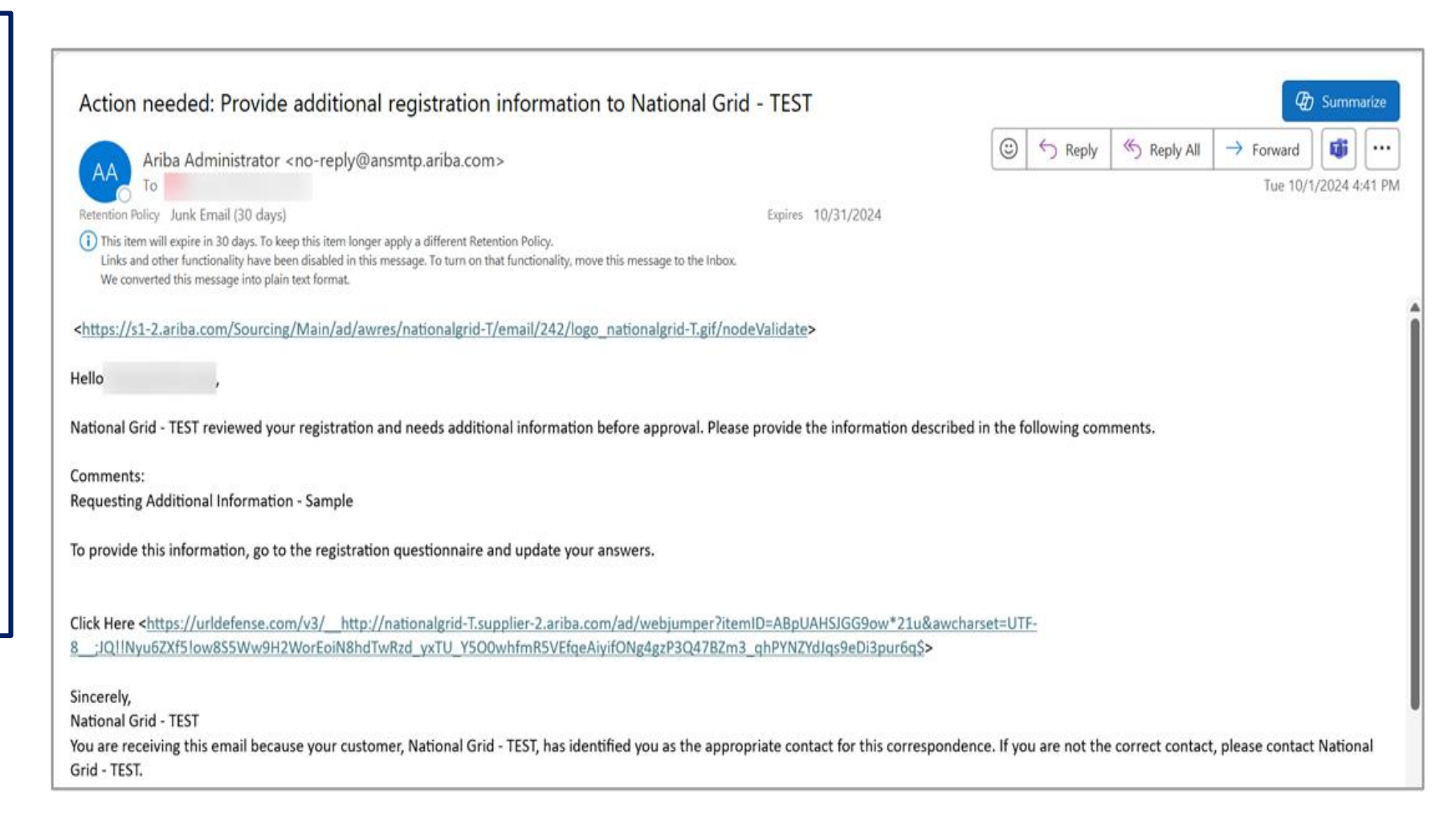

# Updating Questionnaires in SLP

approvals.

Updates to the Questionnaire can be made by navigating to the Supplier account on Ariba Network and selecting the right Questionnaire requiring updates. Then, click on "Revise Response" to make the Questionnaire editable again and fill in the required details. Once done, click Submit to resend the form for approvals.

| Ariba Sourcir                                       | ng                                                                                                    |                   |
|-----------------------------------------------------|----------------------------------------------------------------------------------------------------|-------------------|
| o back to National Grid - TEST D                    | ashboard                                                                                                    | Desktop File Sync |
| Console                                             | Doc4792071837 - Trading Information Questionnaire                                                              | G days 23:58:59   |
| Event Messages<br>Event Details                     | You have submitted a response for this event. Thank you for participating.                                     |                   |
| Response History<br>Response Team<br>Event Contents |                                                                                                    | Revise Response   |
| All Content                                         | All Content                                                                                                    | III   6           |
| General Supplier                                    | ▼ 1 General Supplier Information                                                                               |                   |
| - Inf                                               | 1.1 Supplier Legal Name                                                                                        | RHL Companies Inc |
| 2 Trading Information<br>3 Transaction              | 1.2 Doing Business As (DBA)<br>or additional space for<br>Supplier Legal Name<br>if greater than 35 characters |                   |
| Information                                         | 1.3 Attention To                                                                                               |                   |
| 4 Payment Methods                                   | 1.4 Formerly Known As (FKA)                                                                                    |                   |
| - Organization                                      |                                                                                                    | Show More         |

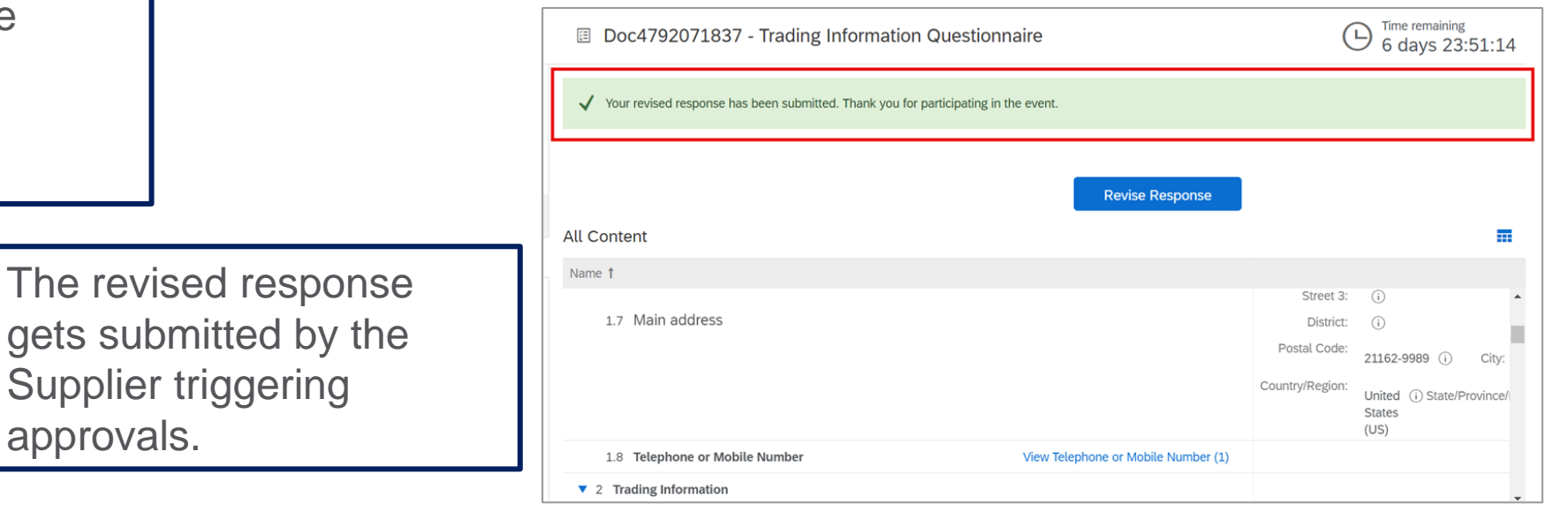

Resources

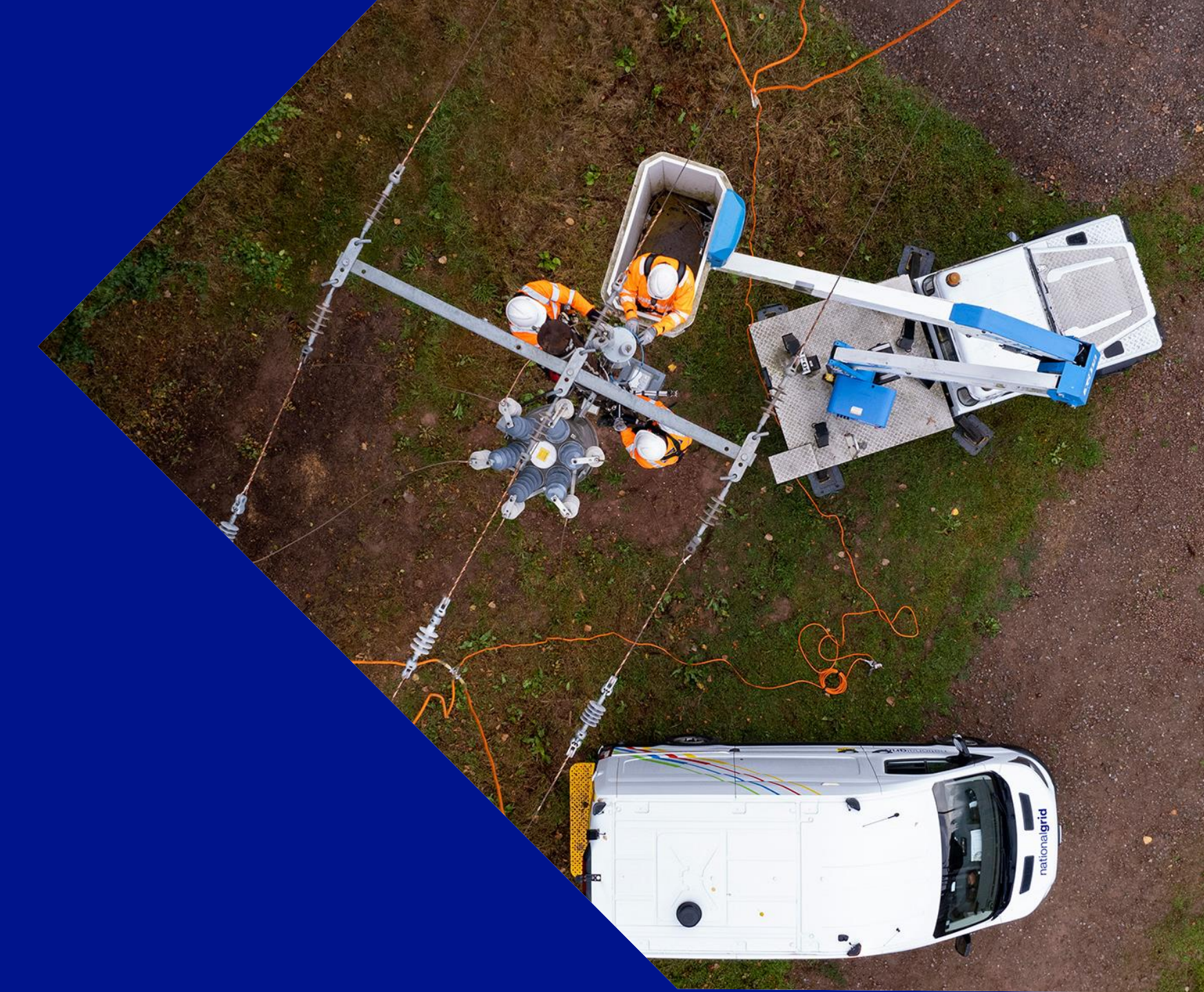

#### **Resources**

| depending on business needs | including: |                                                                                                    |
|-----------------------------|------------|----------------------------------------------------------------------------------------------------|
| SAP Ariba                   | ~~         | Wind to be a state of the state of the state of |

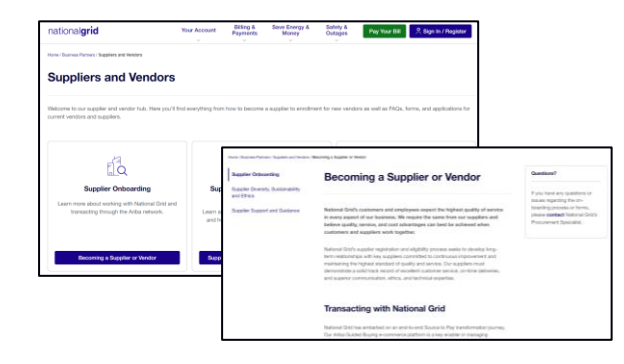

**Demo Video** 

#### **National Grid Supplier Site**

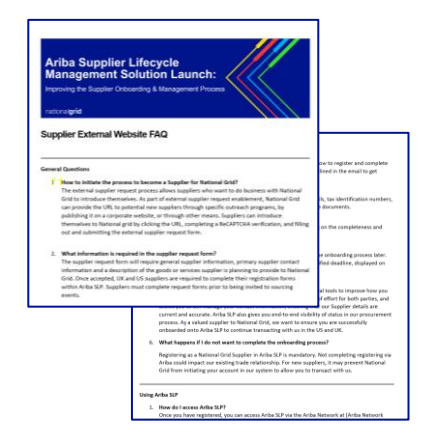

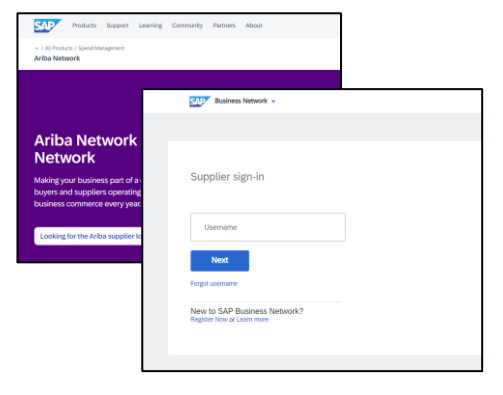

**Frequently Asked Questions** 

#### Ariba Supplier Site

# Ariba SLP, bringing National Grid and suppliers together to offer an improved onboarding experience

National Grid will be implementing Ariba SLP in 2024 and our Suppliers play an important role in making our Ariba SLP implementation a success.

All Suppliers will be required to register in Ariba SLP.

### Thank you!

CONTACT US

Email: AribaSupplierEnablement@nationalgrid.com